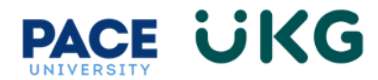

## **Reviewing Applicants in UKG Ready:**

This training document is intended for managers and walks through the process of reviewing applicants and moving their applications through the Hiring Stages.

To begin, login to **Pace Portal** and under the Staff tab, click on the "**UKG Ready: for Hiring Managers**" link in the Manager Resources section.

To access all applicants in the system, navigate to the **Recruitment Icon > Job Applications.** Or to review applicants within a specific posting go to the **Recruitment Icon>Job Requisitions.** 

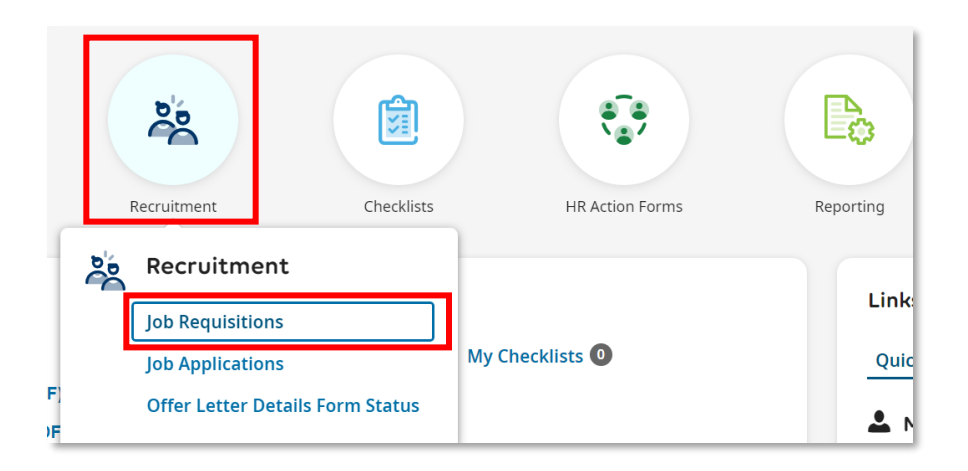

If accessing Applications via the posting, click on the **Pencil** icon in the far left column:

| ≡⊡                       | PACE   | UNIV   | ERSI     | ΓΥ 08:44 PM (ED                     | Ŋ               |                 |                   | Recruitment                            |                |                       |     |  |  |  |
|--------------------------|--------|--------|----------|-------------------------------------|-----------------|-----------------|-------------------|----------------------------------------|----------------|-----------------------|-----|--|--|--|
| Recruitm                 | ient > | Job Re | quisitio | ons                                 |                 |                 |                   |                                        |                |                       |     |  |  |  |
| ← Jol                    | b Re   | equis  | sitio    | n                                   |                 |                 |                   |                                        |                |                       |     |  |  |  |
|                          |        |        |          |                                     |                 |                 |                   |                                        |                |                       |     |  |  |  |
|                          |        |        | -62      | 1 00 - ( 00 0                       | Council Council |                 |                   |                                        |                |                       |     |  |  |  |
| <ul> <li>Page</li> </ul> | e      |        | ot 2     | <ul> <li>1 - 20 of 22 Ro</li> </ul> | ws Saved: [Syst | em]▼            |                   |                                        |                |                       |     |  |  |  |
|                          |        |        |          | Active 🔻                            | Job Status 🔻    | Requisition # 🔻 | Location 🔻        | Job Title 🔻 🔻                          | # Applicants 🔻 | Job Category 🛛 🔻      | J   |  |  |  |
|                          |        |        |          | All 🔻                               | = •             | = •             | starts with 💌     | starts with                            | = •            | starts with 💌         | sta |  |  |  |
|                          |        |        |          |                                     |                 |                 |                   |                                        |                |                       |     |  |  |  |
|                          | И      | -23    | -        |                                     | openeu          | 305742341       | New TOLK, INT     | IEST IIRIS Alialyst - 197554           | · <u> </u>     |                       |     |  |  |  |
|                          | Ø      | Ъ      |          | Y                                   | Opened          | 503742721       | New York, NY      | Talent Acquisition Spec (NYC) - 198388 | -              |                       |     |  |  |  |
|                          | Ø      | Ъ      |          | Y                                   | Opened          | 503729328       | Pleasantville, NY | TEST HRIS Analyst - 197334             | -              | PT Staff(HR USE ONLY) |     |  |  |  |
|                          | Ø      | Ъ      | ×        | Y                                   | Opened          | 503728602       | Valhalla, NY      | FT Faculty                             | -              |                       |     |  |  |  |
|                          | Ø      | Ъ      | ×        | Y                                   | Opened          | 503728090       | New York, NY      | TEST HRIS Analyst - 197334             | -              | PT Staff(HR USE ONLY) |     |  |  |  |
|                          | 0      | Dh     |          | Y                                   | Opened          | 503728598       | New York, NY      | TEST HRIS Analyst - 197334             | -              | PT Staff(HR USE ONLY) |     |  |  |  |

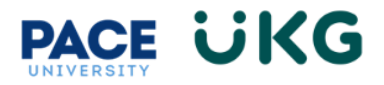

| Click on the " <b>Applications</b> " tab: | ← Job Req      | uisition         |              |
|-------------------------------------------|----------------|------------------|--------------|
|                                           | Assistant      | Registrar - 1980 | 015          |
|                                           | Job Requisitio | on #: 503718674  | Type: Interr |
|                                           | Job Req. Info  | Applications     |              |
|                                           | V 🕑 Jump Te    | 0                | <del>\</del> |

To view the Resume, supporting documents and application click on the first icon ("**View Job Application**"):

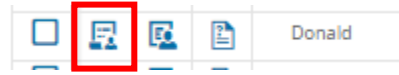

To view the Applicant Profile, click on the second icon ("View Applicant"):

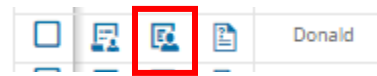

The "Hiring Stages" section displays the applicant's status in the recruitment process:

| ∼ н | iring Stages            |                        |                                      |                                      |                       |                        |                                             |                       |                   |                    |  |
|-----|-------------------------|------------------------|--------------------------------------|--------------------------------------|-----------------------|------------------------|---------------------------------------------|-----------------------|-------------------|--------------------|--|
| <   | Application<br>Received | Interview<br>Candidate | Applicant<br>Not Hired -<br>Internal | Applicant<br>Not Hired -<br>External | Recommend<br>for Hire | Extend<br>Verbal Offer | BGC -<br>Pending<br>Candidate<br>Completion | BGC - Under<br>Review | Offer<br>Declined | Offer<br>Rescinded |  |

The "**Resume**" will appear in the center of screen and is available for download. However, all applicant documents will be stored within the system.

| <ul> <li>Hiring Stages</li> <li>Application<br/>Received</li> </ul> | Interview<br>Candidate | Applicant<br>Not Hired -<br>Internal                                          | Applicant<br>Not Hired -<br>External                                                | Recommend<br>for Hire                                                                | Extend<br>Verbal Offer                                                          | BGC -<br>Pending<br>Candidate<br>Completion                                            | BGC - Under<br>Review                                                  | Offer<br>Declined | Offer<br>Rescinded | - >     | Save<br>Revert To The Previous Stage<br>Communicate<br>Download PDF     |     |
|---------------------------------------------------------------------|------------------------|-------------------------------------------------------------------------------|-------------------------------------------------------------------------------------|--------------------------------------------------------------------------------------|---------------------------------------------------------------------------------|----------------------------------------------------------------------------------------|------------------------------------------------------------------------|-------------------|--------------------|---------|-------------------------------------------------------------------------|-----|
| ✓ Resume                                                            |                        |                                                                               |                                                                                     |                                                                                      |                                                                                 |                                                                                        |                                                                        |                   |                    |         | ✔                                                                       |     |
| J. Download                                                         |                        |                                                                               |                                                                                     |                                                                                      |                                                                                 |                                                                                        |                                                                        | Θ                 | 100% 🛨             | ් Reset | Indeed Notes_23.docx (388.5 KB)<br>Created: 07/18/2023 by Shu Shu Mouse | ι . |
|                                                                     |                        | Shu Shu Mouse                                                                 | , PMP                                                                               |                                                                                      |                                                                                 |                                                                                        |                                                                        |                   |                    | - 1     | DobBoardsUG (1).pdf (1.7 MB)<br>Created: 07/18/2023 by Shu Shu Mouse    | ι I |
|                                                                     |                        | linkedin.com/in/                                                              | <u>(shuana-thompso</u>                                                              | on-pmp-0821751                                                                       | 2•914-923-2751                                                                  | thompsonshua                                                                           | ina@yahoo.com                                                          |                   |                    | - 1     | Show more (1)                                                           |     |
|                                                                     |                        | An exemplary p<br>everyday activiti<br>analysis, strateg<br>into elegant, sca | rofessional with a<br>es. Meticulous ar<br>ic planning, team<br>alable IT solution: | i knack for techno<br>id results driven v<br>i leadership, and<br>5. Leverage excell | ology and unequi<br>vith expertise in i<br>collaboration. Ad<br>ent communicati | vocal love for hov<br>IT project manage<br>lept at translating<br>on skills to cultiva | v it transforms<br>ement, system<br>I business needs<br>Ite productive |                   |                    |         |                                                                         |     |
|                                                                     |                        | requiring quick                                                               | th clients, colleage<br>thinking, sound i                                           | udoment_and de                                                                       | os. Thrivo in fast<br>cisive action. Pos                                        | paced, high pros<br>sess a positive att                                                | titude and work                                                        |                   |                    | -       |                                                                         |     |

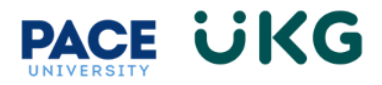

Any additional supporting documents such as Cover Letter or Letters of Recommendation will appear in the "**Supporting Documents**" section on the right-hand panel.

Scroll to the bottom of the page to view the "**Questionnaire**" responses. The questionnaire contains a different set of questions per position type (ie. Staff, Faculty, Student).

| <ul> <li>Questionnaires</li> </ul>                  |                 |           |             |                 |               |                 |         |
|-----------------------------------------------------|-----------------|-----------|-------------|-----------------|---------------|-----------------|---------|
| ✓ Name                                              | Туре            | Status    | Assigned On | Last Updated On | Assigned To   | Last Updated By | Actions |
| <ul> <li>Staff Job Related Questions (1)</li> </ul> |                 |           |             |                 |               |                 |         |
| Staff Job Related Questions                         | Job Application | Submitted | 07/18/2023  | 07/18/2023      | Shu Shu Mouse | Shu Shu Mouse   |         |

You now have the capability to Communicate to the applicant directly from the system by clicking on the "**Communicate**" button on the right-hand side under the "**Quick Actions**" menu:

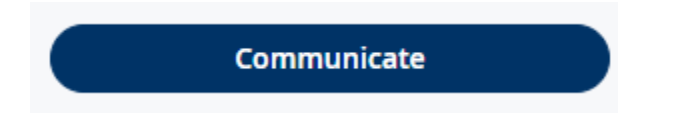

A window will pop with a message editor. Specify the email address of the sender in the "**From**" field. **PLEASE NOTE**: The From email will be the email that receives the response from the applicant.

| MP TO                                                                                                    | Email                                        |              |
|----------------------------------------------------------------------------------------------------|----------------------------------------------|--------------|
| mail                                                                                                    | То                                           |              |
| alendar Attachment Configuration                                                                               | thompsonshuana@yahoo.com                     |              |
| and an and a second second second second second second second second second second second second second second | From*                                        |              |
|                                                                                                    | Please Enter E-Mail                          |              |
|                                                                                                    | Subject*                                     |              |
|                                                                                                    | Subject                                      |              |
|                                                                                                    | Message                                      |              |
|                                                                                                    | B I 및 S   I   Ξ Ξ Ξ Ξ   Times New R ∨ 12pt ∨ |              |
|                                                                                                    | ※ 「                                          |              |
|                                                                                                    |                                              |              |
|                                                                                                    |                                              | POWERED BY 1 |
|                                                                                                    | Add Tags 🗿                                   |              |
|                                                                                                    |                                              |              |
|                                                                                                    | ICalendar Attachment Configuration           |              |

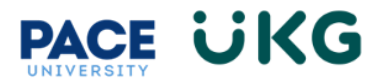

<u>PLEASE NOTE</u>: If checking off the "**iCalendar Attachment Configuration**" Enabled box, the sender **does NOT** get a notification email of the applicant's accept/decline/tentative response.

All communication is tracked in the Applicant Profile which can be accessed by clicking on the "View Applicant" icon on the applicant list page.

## **Moving Applicants Through Hiring Stages**

The "**Hiring Stages**" provide insight into where the applicant is within the recruitment/hiring process. To move your applicant through the Hiring Stages, simply click on the bubble you would like to assign:

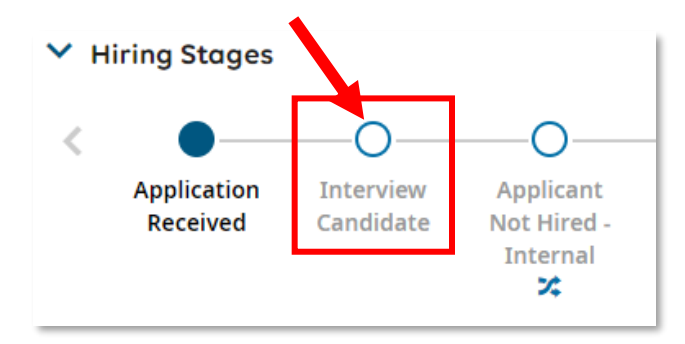

A pop-up window will appear where you will select the date this hiring stage took place (it can be today's date) and the click "**OK**."

| Hiring Stage Modification                                   | ×     |
|-------------------------------------------------------------|-------|
| Please enter actual date for hiring stage.<br>Actual Date * |       |
| 07/20/2023                                                  |       |
|                                                             | Сапсе |

You will now see the applicant is moved into this new Hiring Stage:

| PACE | üKG |                                   |                        |                                      |
|------|-----|-----------------------------------|------------------------|--------------------------------------|
|      |     | <ul> <li>Hiring Stages</li> </ul> |                        |                                      |
|      |     | Application<br>Received           | Interview<br>Candidate | Applicant<br>Not Hired -<br>Internal |

**VERY IMPORTANT**: The following "**Hiring Stages**" have a workflow attached to them meaning an action is triggered when the applicant is moved into that stage. Also please note that certain stages should only be used by HR.

| Hiring Stage                 | Action                                      | USE         |
|------------------------------|---------------------------------------------|-------------|
| Applicant Not Hired-Internal | The Applicant is notified via email that    | Manager Use |
|                              | they were not selected for the position.    |             |
| Applicant Not Hire-External  | The Applicant is notified via email that    | Manager Use |
|                              | they were not selected for the position.    |             |
| Recommend for Hire           | Only assign this Hiring Stage when you      | Manager Use |
|                              | are ready for HR to extend a verbal         |             |
|                              | offer. This will kick off a workflow to     |             |
|                              | start the offer process. Please view the    |             |
|                              | "Submitting an Offer to HR" training        |             |
|                              | document for more details.                  |             |
| Extend Verbal Offer          | You will receive a notification once HR     | HR USE ONLY |
|                              | has extended the offer.                     |             |
| BGC - Pending Candidate      | You will receive a notification once HR     | HR USE ONLY |
| Completion                   | has sent the background check               |             |
|                              | invitation to the applicant to complete.    |             |
|                              | If the applicant is stuck at this stage, it |             |
|                              | means they have not provided their          |             |
|                              | consent to move forward with the            |             |
|                              | background check process.                   |             |
| BGC - Under Review           | You will receive a notification once the    | HR USE ONLY |
|                              | background check process has begun          |             |
|                              | and is pending.                             |             |
| Offer Declined               | You will receive a notification if the      | HR USE ONLY |
|                              | candidate declines the offer.               |             |

The Hiring Stages provide the manager with full transparency into the hiring process.

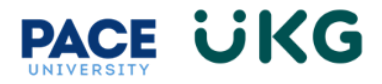

## **Mass Editing Applicants in Hiring Stages**

You have the ability to mass edit/move applicants through the Hiring Stages. To do so, from the "**Applications**" tab, check off the applicants you would like to move. Then click on the "**Update Hiring Stage**" button in the "**Quick Actions**" menu to the right.

| Appl | catio | ns |        |                   |                |                                |             |                        |            |                       |              |           | → F Quick Actions       |
|------|-------|----|--------|-------------------|----------------|--------------------------------|-------------|------------------------|------------|-----------------------|--------------|-----------|-------------------------|
| ۲    | Page  | 1  | ) of 1 | ▶ 1 - 5 of 5 Rows | Saved: [System | 1 🕶                            |             |                        |            |                       | <b>T</b> (1) |           | Update Hiring Stage     |
|      |       |    |        | First Na 🔻        | Last Na 🔻      | Primary 🔻                      | Applicati 👻 | Job Appli 🔻            | Applican 👻 | ↓ Applied 👻           | Questio 🔻    |           | Communicate             |
|      |       |    |        | starts with 🛛 🔻   | starts with 🔻  | = •                            | = •         | = •                    | = •        | = •                   | = •          | 5         |                         |
|      |       |    |        |                   |                |                                |             |                        |            |                       |              | $\otimes$ | View                    |
|      |       |    |        |                   |                |                                | <u> </u>    |                        |            |                       |              |           |                         |
|      | R     | Ø  | 2      | Saraiva           | D              | dsemail123@a<br>ol.com         | New         | Recommend fo<br>r Hire | Default    | 07/18/2023 12:<br>22p | Completed    |           | Update Application Rank |
|      | ₽     |    | 2      | Shu Shu           | Mouse          | thompsonshua                   | New         | Interview Cand         | Default    | 07/18/2023 09:<br>36a | Completed    |           | ✓                       |
|      | ₽     | ß  | 2      | Donald            | Duck           | donaldducktest<br>@tostabs.com | New         | Application Rec        | Default    | 07/10/2023 09:        | Completed    |           |                         |

Select the "Hiring Stage" to move these applicants to and specify the date. Then click "OK."

| Edit Job Applications Hiring Stages                             | Х          |
|-----------------------------------------------------------------|------------|
| Set hiring stages for selected Job Applications<br>Hiring Stage |            |
| Applicant Not Hired - External                                  | •          |
| Actual Date * 07/20/2023                                        | <b>:::</b> |
| Cancel                                                          | к          |

You will receive a Completed message confirming your applicants have been successfully moved:

| $\checkmark$ | <b>Completed</b><br>Job Application Assistant Registrar - 198015: Shu Shu Mouse has been<br>successfully updated. |
|--------------|----------------------------------------------------------------------------------------------------|
|              | Job Application Assistant Registrar - 198015: Donald Duck has been successfully updated.                          |
|              | Updated Successfully: 2, Skipped: 0                                                                               |
|              | ОК                                                                                                    |